INSPIRED TECHNOLOGIES, INC. VIAspire SD Card Data Utility User's Manual

# VIAspire SD Card Software Utility

INSPIRED TECHNOLOGIES, INC

# VIAspire SD Card Software Utility User's Guide

Inspired Technologies, Inc. 1061 Main Street N. Huntingdon, PA 15642 Phone 724.861.5510 • Fax 724.861.5530

copyright © 2009 Inspired Technologies, Inc.

System Requirements:

IBM Compatible PC, Pentium processor or higher 128 MB of Ram Microsoft Windows 2000, XP, or Vista 10MB of available hard disc space SVGA (800 x 600) 16-bit color monitor SD Card reader

Functional overview: The software is intended to:

Input data files generated by VIAspire SmartDose O2 dosing units and present data in graphical format.

## **Table of Contents**

| Installing the VIAspire SD Card Data Utility1  |
|------------------------------------------------|
| Pointing to the DataBase (client/server only)5 |
| Adding / Removing Information 6                |
| Add a Patient                                  |
| Delete a Patient                               |
| Reports7                                       |
| The Patient Reports Window (overview)          |
| Daily Usage by Month Report8                   |
| Breath Distribution Report9                    |
| Dosage Volume Report9                          |
| Trending Graph Report 10                       |
| Summary Report 10                              |
| Appendix A: Raw Files Format11                 |

# Installing the VIAspire SD Data Utility

The VLA spire SD Card Data Utility is a client-server solution, but can also be installed on a single computer.

When the CD Rom is inserted, you will see a menu as shown below. Install the server side first by clicking on the first button.

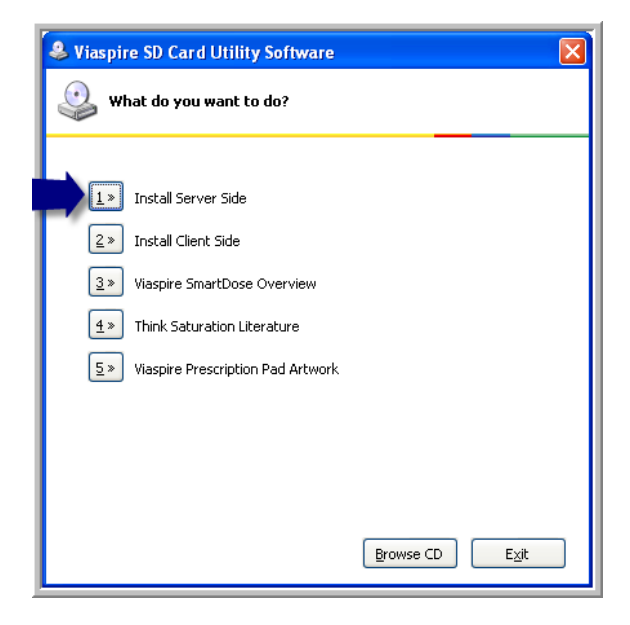

You will then see the following windows:

Click Next -

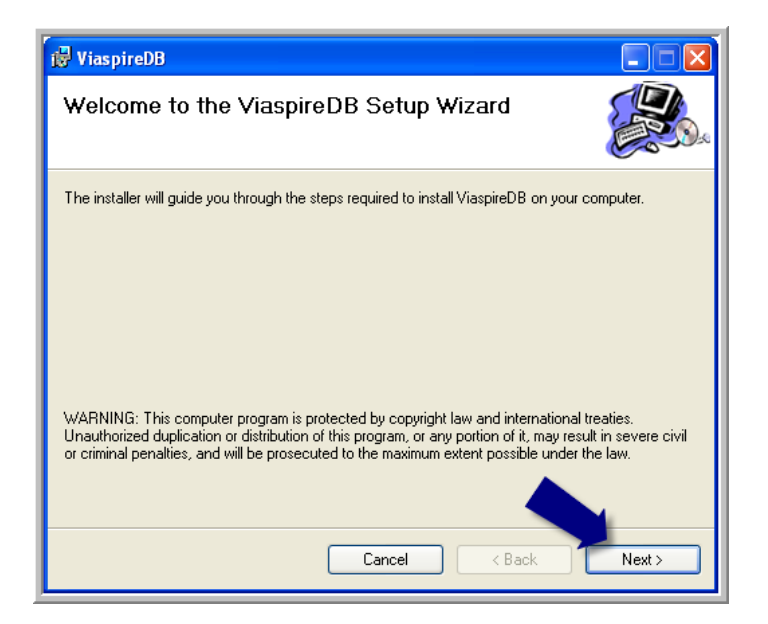

At the window below, you can choose a new location for the database by clicking on the "Browse" button, or accept the default location. Click **Next**.

| 👹 ViaspireDB                                                                           |                         |
|----------------------------------------------------------------------------------------|-------------------------|
| Select Installation Folder                                                             |                         |
| The installer will install ViaspireDB to the following folder.                         |                         |
| To install in this folder, click "Next". To install to a different folder, enter it be | elow or click "Browse". |
| <u>F</u> older:                                                                        |                         |
| C:\Program Files\Inspired Technologies\Viaspire\Database\                              | Browse                  |
|                                                                                        | Disk Cost               |
| Install ViaspireDB for yourself, or for anyone who uses this computer:                 |                         |
| <ul> <li>Everyone</li> </ul>                                                           |                         |
| ⊖ Just me                                                                              |                         |
| Cancel Cancel                                                                          | Next >                  |

Click on  $\ensuremath{\textbf{Next}}$  again to load the server applications.

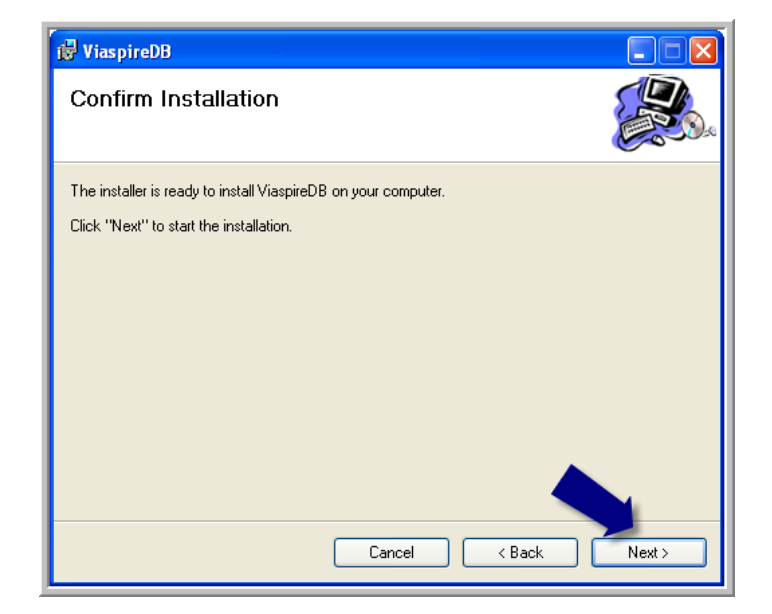

A progress window with status bar will appear.

| 🥵 ViaspireDB                   |        |             |
|--------------------------------|--------|-------------|
| Installing ViaspireDB          |        |             |
| ViaspireDB is being installed. |        |             |
| Please wait                    |        |             |
|                                | Cancel | Back Next > |

When finished with the install, click on **Close**.

| 🙀 ViaspireDB                                                                     |               |
|----------------------------------------------------------------------------------|---------------|
| Installation Complete                                                            |               |
| ViaspireDB has been successfully installed.                                      |               |
| Click "Close" to exit.                                                           |               |
|                                                                                  |               |
| Please use Windows Update to check for any critical updates to the .NET Framewor | k.            |
|                                                                                  |               |
| Cancel < <u>B</u> ack                                                            | <u>C</u> lose |

Now install the Client Side by clicking on the 2<sup>nd</sup> button as shown below:

| Software SD Card Utility Software                                                                                                    | X              |
|----------------------------------------------------------------------------------------------------|----------------|
| 🥝 What do you want to do?                                                                                                    |                |
| <ul> <li>Install Server Side</li> <li>Install Client Side</li> <li>Viaspire SmartDose Overview</li> <li>Think Saturation Literature</li> <li>Viaspire Prescription Pad Artwork</li> </ul> |                |
|                                                                                                    | Browse CD Exit |

Repeat the process used for installing the server to install the client software.

When you have completely installed the server and the client, you will have an icon on your desktop labeled – "RUN VIASPIRE" as shown here. **Congratulations** – you have successfully installed the software!!

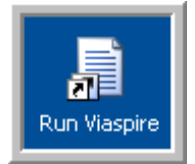

## **Pointing to the DataBase**

If you have installed on a single system - Ignore this section

If you have installed the database on a server, linking the client application to the database is required.

# TO POINT TO THE DATABASE ON SERVER APPLICATIONS ONLY:

Open the program by double clicking on the RUN VIASPIRE icon on your desktop.

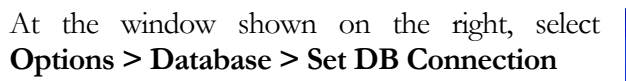

You will then see the window below. Simply enter the location of the installed database (on another computer, LAN Drive, or server location.

| et I | OB Connection                                                                                                    | E |
|------|----------------------------------------------------------------------------------------------------|---|
|      | Change Database Connection                                                                                                    |   |
|      | Use this form to change your configuration to point to<br>another Viaspire DB server. This is only used for<br>installations where the DB server is on a different computer<br>than the client.<br>The default setting for single computer installation is<br>.\SQLEXPRESS |   |
|      | Enter server name / IP:                                                                                                    |   |
|      | .\SQLEXPRESS                                                                                                    |   |
|      | Check Connection                                                                                                    |   |
|      | Save Changes                                                                                                    |   |
|      |                                                                                                    |   |

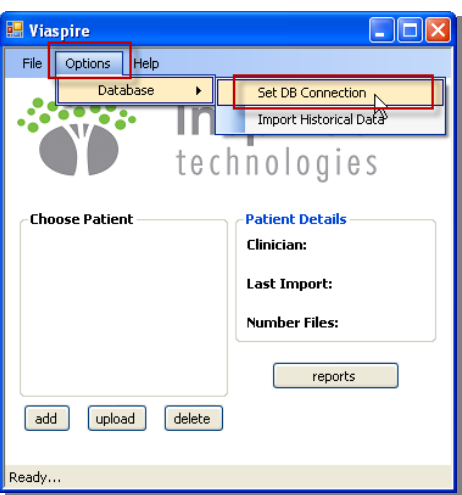

Run Viasr

# Adding / Removing Information

To begin assembling the database, enter patient information first.

NOTE: This software is to be used in compliance with all federal, state and local laws, including Health Insurance Portability and Accountability Act (HIPAA) requirements. Only trained and authorized users are to use software.

Security requirements for Patient information are assumed by the user of this software.

## Add a Patient -

To enter a patient to the database, simply click on the **add** button.

Fill in the form

And click on the save button

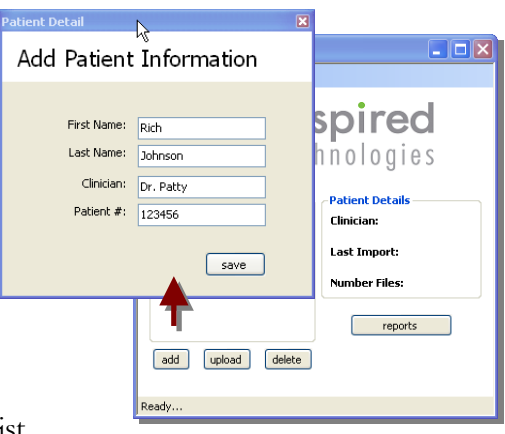

The patient will now show up on the Patient List

## Add Patient Data -

Select a patient who's information you wish to upload.

Click on the upload button.

Point to the folder where the data resides.

NOTE: The upload will bring in all data in the folder that is from the VIAspire Portable (csv format). Keep patient data separated from other patients. On subsequent uploads, only new data will be brought in and previously uploaded data will be ignored.

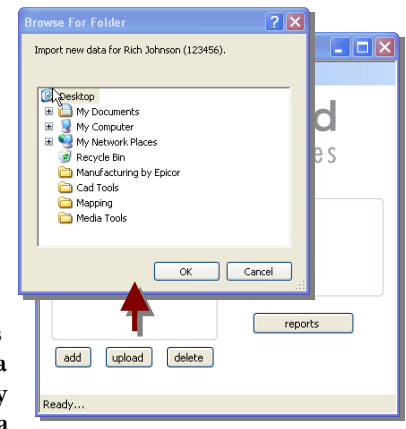

## Delete a Patient -

Highlight the patient to be deleted on the list

A "Delete Patient?" window will appear.

Pay special attention to ensure that the patient listed is the patient that you would like deleted from the database.

Select **Yes** button to delete this patient from the database.

NOTE: Deleting a patient from the database will remove them from the patient list as well as removing all data that had been uploaded for this patient. **This is a permanent deletion**.

| Delete I                                               | Patient?                                                                                          | ×     |
|--------------------------------------------------------|---------------------------------------------------------------------------------------------------|-------|
| File Or<br>WARNI                                       | ou sure you want to delete data for Rich Joh<br>IING: This can take several minutes.<br>Yes No    | nson? |
| Choose Patient<br>Johnson, Rich<br>add upload<br>Ready | Patient Details<br>Clinician: Dr. Patty<br>Last Import: 2/21/2009<br>Number Files: 232<br>reports |       |

## Reports

Generating reports for patients is easy and quick. When you select / highlight a patient on the list, statistics will populate on the right.

To open the report viewer, simply select a patient from the list and then click on the **reports** button.

This will open the Patient Reports window and allow you to select from various reports, select the timeframe for reports, and allow printing and exporting of data in easy to read, graphical form.

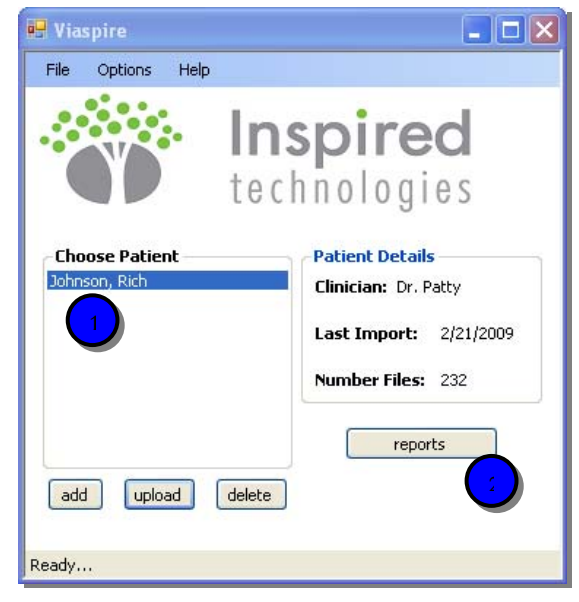

### The Patient Reports Window:

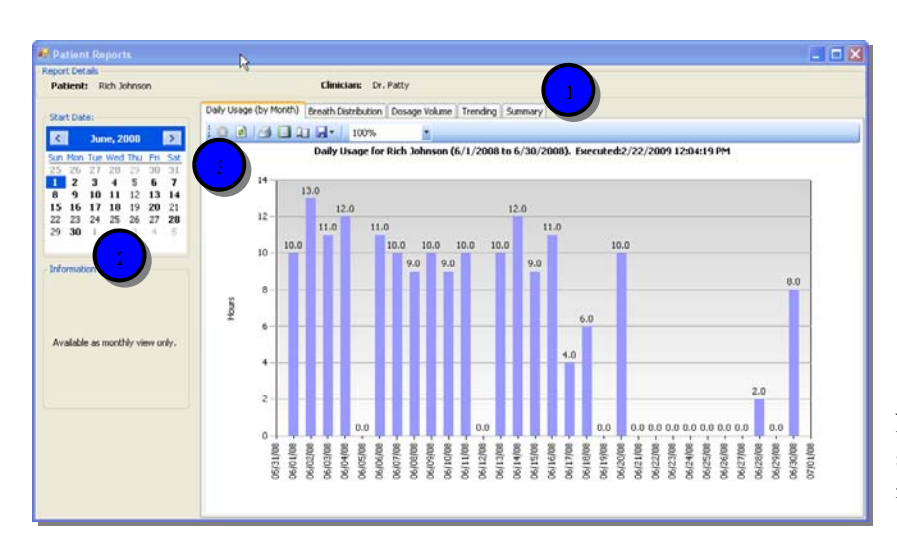

- 1. The Patient Reports window has 5 standard reports accessed by the tabs at the top of the graphs.
- 2. The area on the left gives users the ability to select the time frame for the charts and graphs.
- 3. The tool buttons allow you to print, format pages and export data to Excel or PDF formats.

Note that the patient information is always shown along with the creation date for the report.

#### Daily Usage by Month Report

The first chart shown in the Patient Reports window is the Daily Usage (by Month) report. This simply shows the number of hours that the unit has been used each day of the month.

Note that the date selection area only allows monthly selections and can be advanced or decreased in one month increments by clicking on the arrows at the top of the monthly calendar.

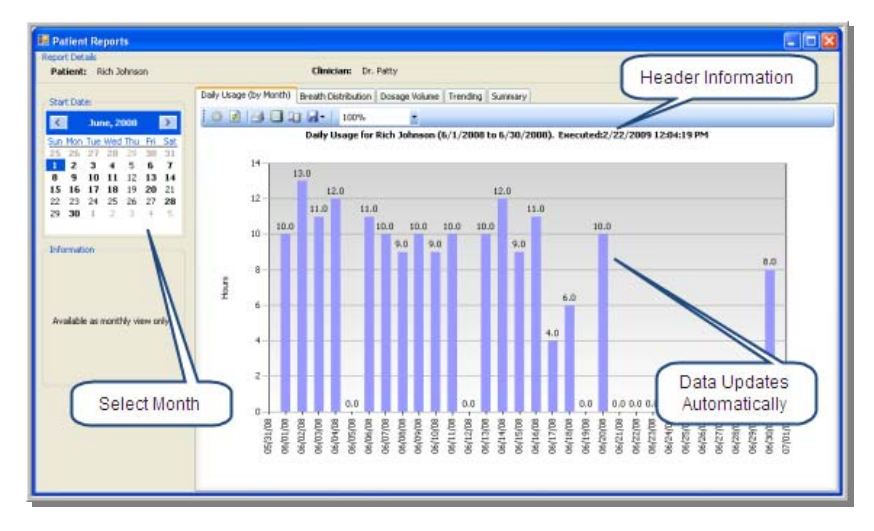

Days that show data will be bolded on the calendar, while days without data (usage) are shown in non-bolded text.

#### **Breath Distribution Report:**

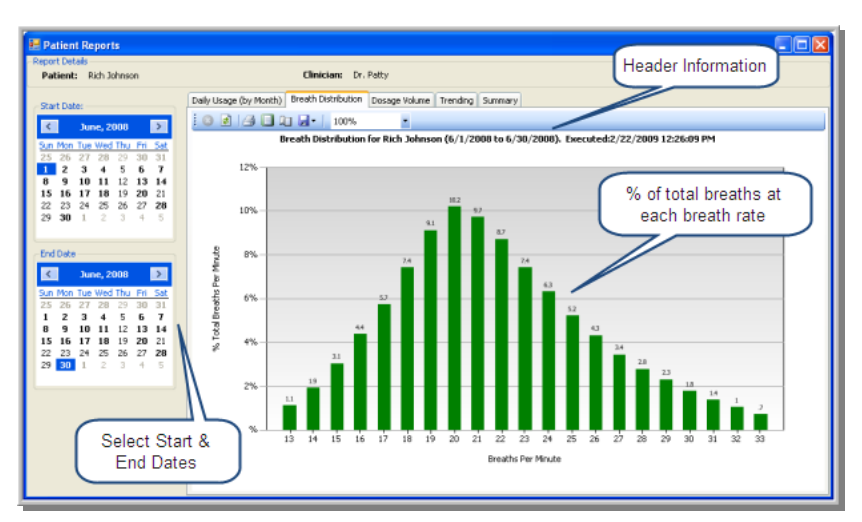

By clicking on the Breath Distribution tab, you will see a report showing the percentage of breaths taken at each breath rate during the time frame selected.

Because the SD Card in the VIAspire records a record at each and every breath, this can a compilation of a significant number of breaths. For example, if we were to look at a one month period where a patient used the unit for only 4 hours each day, and assuming an average breath rate of only 20 BPM, this would be:

20 BPM \* 60 min/hour \* 4 hours \* 30 days

= 144,000 breaths.

Note: This chart rounds the breath rates into 0.5 BPM increments to give a general overview of the distribution of the patient's breath rate over time.

#### **Dosage Volume Report**

By clicking on the Dosage Volume tab a report showing both the patient setting and modes for the time period selected. Select the desired time period to view on the left and the graph will update to reflect data for that time period.

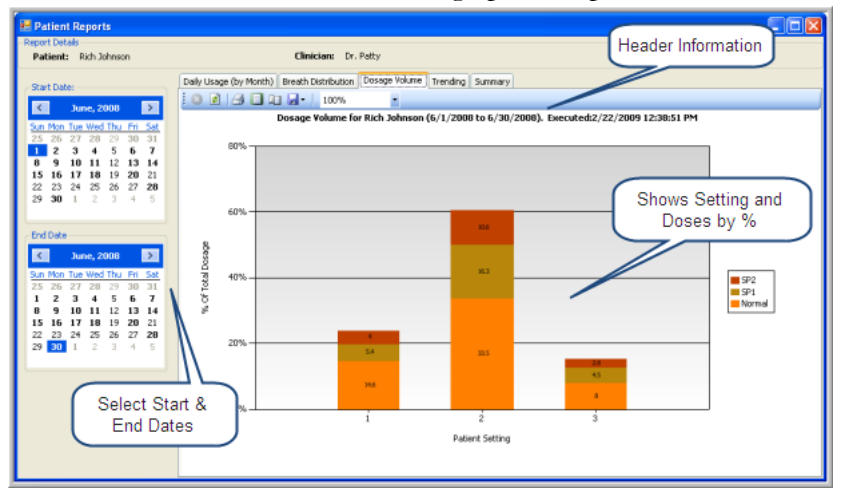

The x-axis of the graph is patient settings. On this chart, the patient had the settings knob on 2 most of the time, but also had used the 1 & 3 settings as well.

The stacking in each bar shows the doses at each mode of the VIAspire unit; normal mode, Sport 1 dose, and Sport 2 dose.

Normal mode provides 16 ml /setting of oxygen on each breath, so a patient on a 2 setting in normal mode will receive 32 ml of O2 on each breath.

Sport 1 dose provides an additional 16 ml over the normal mode, and Sport 2 dose gives an extra 32 ml over normal mode. In this example, when the user had the settings knob on the 2 setting for just over 60% of the time. They were in setting 2 normal mode more than half of that time, but got sport doses 1 & 2 for periods as well.

#### The Trending Graph

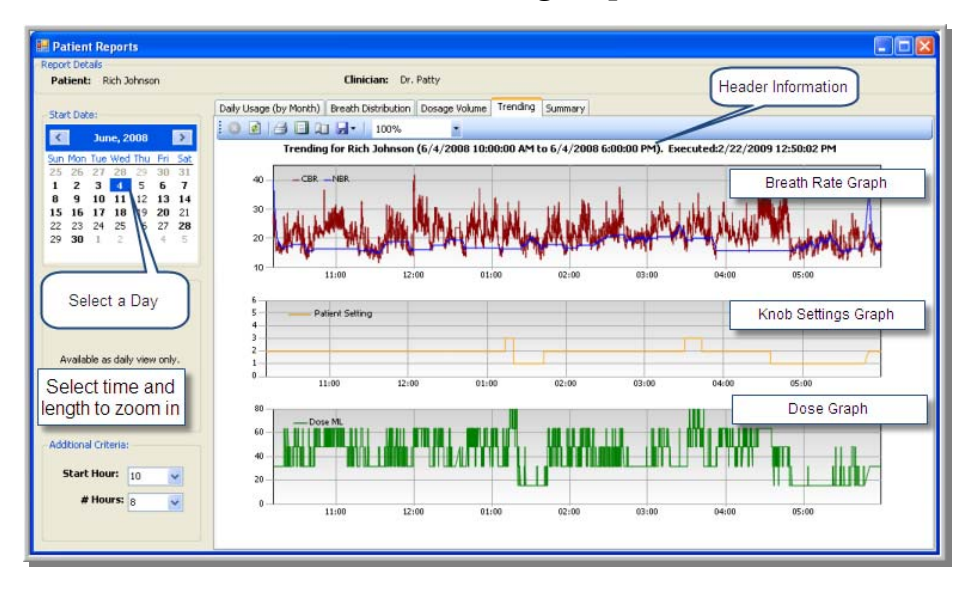

The trending graph shows a significant amount of detail and as such, can only be viewed for a single day of data.

You can zoom in on any period of the day by selecting the starting hour and the length of data to show.

Three graphs are shown using the same time scale.

Breath rate shows the patient's breath rate through the day on the red line. The blue line shows the

Normal Breath Rate, or resting breath rate, as calculated by the algorithms in the VIAspire. Note that when the Current Breath Rate exceeds the Normal (resting) Breath Rate by more than 4 BPM, Sport 1 dosing is given. When the CBR exceeds the NBR by more than 8 BPM, Sport 2 dosing is given.

This chart is helpful in determining outlining a patient's oxygen use and activity throughout any day.

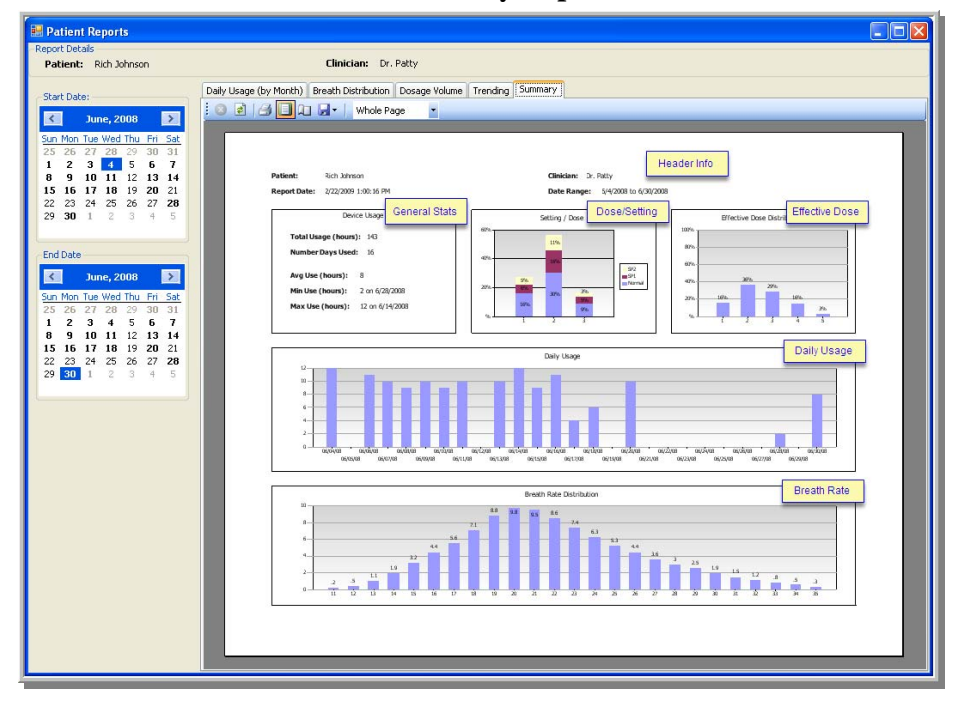

#### Summary Report

The Summary Report puts general data for the selected time frame onto a single page report, complete with header information.

This gives a means of printing one report for a patient for a selected time period for general review.

On chart is added, not seen in other report views. The effective dose chart shows the % of doses given at each level; 16, 32, 48, 64, etc.

A dose at a setting of 1 in Sport1 mode will be 32 ml, which is the same dose as a setting of 2 in normal mode. In this chart, these are both shown as an effective dose of "2".

## **Appendix A:**

Raw data files from VIAspire unit.

The VIAspire unit writes data to an SD Card at each breath after the first minute of operation. It creates a new file each time the unit is turned on and off. The files are named to reflect their creation date and time. Files are in comma separated value format (csv) and can be opened in Excel to view raw data. The following outlines a sample file.

| E Mi                                                                                         | I Microsoft Excel - 06071526.CSV File Name: 06071526.csv                                    |                |                 |          |           |          |                       |            |          |              |           |   |   |   |   |   |       |    |
|----------------------------------------------------------------------------------------------|---------------------------------------------------------------------------------------------|----------------|-----------------|----------|-----------|----------|-----------------------|------------|----------|--------------|-----------|---|---|---|---|---|-------|----|
| 1                                                                                            | End View Insert Format Tools     Created 06/07 at 326 pm     Type a question for help - 8 × |                |                 |          |           |          |                       |            |          |              | 8×        |   |   |   |   |   |       |    |
| 1 C G L A G L X C X X L X L X + Y 2 + 0 + 0 € Σ + 1 1 1 μ Σ 20 100% + 0 = O SngR cr Window + |                                                                                             |                |                 |          |           |          |                       |            |          |              |           |   |   |   |   |   |       |    |
| 1 A Part O A Valler Vol 3 Bu dAll Villeov uth Charges Fol Seview.                            |                                                                                             |                |                 |          |           |          |                       |            |          |              |           |   |   |   |   |   |       |    |
|                                                                                              |                                                                                             |                |                 |          |           |          |                       |            |          |              |           |   |   |   |   |   |       |    |
| Ana                                                                                          | - 10 - 1                                                                                    | B 1 U :        |                 | 函 2      | % , .60   | 28 译 译   | -1 ⊞ • <mark>9</mark> | a • 📥 • 💡  | 8        |              |           |   |   |   |   |   |       |    |
|                                                                                              | C3 • 1/2 3:2                                                                                | 6:24 PM        | 0               | 0        | -         |          | 0                     |            |          |              |           |   |   |   |   |   | 0     |    |
| 1.0                                                                                          | A Deser Pattings                                                                            | в              | U               | D        | E         | F        | G                     | н          | 1        | J            | K         | L | M | N | U | P | u     | R  |
| 2 0                                                                                          | Joser Bettings.<br>Poftwore Version                                                         | 0.005          |                 |          |           |          |                       |            |          |              |           |   | - | - |   |   |       |    |
| 20                                                                                           | Clock is new                                                                                | 6/7/0000       | 15-25-24        |          |           |          |                       |            |          |              |           |   |   | - |   |   |       |    |
| 3                                                                                            | John & Flow                                                                                 | 401PM          | 9.20.24         |          |           |          |                       |            |          |              |           |   |   |   |   |   |       |    |
| 5                                                                                            | Valve B Flow                                                                                | 80LPM          | 1               |          |           |          |                       |            |          |              |           |   |   |   |   |   |       |    |
| 6                                                                                            | /alve AR Flow                                                                               | 10.0 L PM      | <b>1</b>        |          |           |          |                       |            |          | -            |           |   |   | - |   |   |       |    |
| 7 0                                                                                          | Sport 1 Threshold                                                                           | A RPM          | <b>1</b>        |          |           |          |                       |            |          | -            |           |   |   |   |   |   |       |    |
| 8                                                                                            | Sport 2 Threshold                                                                           | 8 BPM          |                 |          |           |          |                       |            |          |              |           |   |   |   |   |   |       |    |
| Q F                                                                                          | El Trigger Level                                                                            | 20             |                 |          |           |          |                       |            |          |              |           |   |   |   |   |   |       |    |
| 10                                                                                           | E Trigger Level                                                                             | 4              | 1               | -        | Header    | Informa  | ation                 |            |          |              |           |   |   | - |   |   |       |    |
| 11 1                                                                                         | Vormal Dose                                                                                 | 16             | 1               |          | Firmwa    | re Varia | hles                  |            |          |              |           |   |   |   |   |   |       | _  |
| 12 0                                                                                         | Sport 1 Dose                                                                                | 16             | -               |          | Chow      | Unit Co  | tun                   |            |          |              |           |   |   |   |   |   |       |    |
| 13 9                                                                                         | Sport 2 Dose                                                                                | 32             |                 |          | 3110005   | Unit Se  | tup                   |            |          |              |           |   |   |   |   |   |       |    |
| 14 0                                                                                         | Current Breath Rate Filter                                                                  | 0.8            |                 |          |           |          |                       |            |          |              |           |   |   |   |   |   |       |    |
| 15 1                                                                                         | Normal Breath Rate Filter                                                                   | 0.95           |                 | _        |           |          |                       |            |          |              |           |   |   |   |   |   |       |    |
| 16 1                                                                                         | VBR Lock Delay                                                                              | 60 sec         | E               |          |           |          |                       |            |          |              |           |   |   |   |   |   |       |    |
| 17 1                                                                                         | VBR Start Value                                                                             | 40 BPM         | 1               |          |           |          |                       |            |          |              |           |   |   |   |   |   |       |    |
| 18 0                                                                                         | CBR Start Value                                                                             | 25 BPM         |                 |          |           |          |                       |            |          |              |           |   |   |   |   |   |       |    |
| 19 E                                                                                         | Battery Low Threshold                                                                       | 4.8 V          |                 |          | 1         | Data     | Onel                  | ine Iree   | ard) for | oach br      | aath      |   |   |   |   |   |       |    |
| 20 E                                                                                         | Battery Red Threshold                                                                       | 43V            |                 |          |           | Data     | - One i               | me (reco   | 510) 101 | each bi      | eaui      |   |   |   |   |   |       |    |
| 21 6                                                                                         | Pct. Total Breath Available                                                                 | 22             | 1               |          |           |          | Each r                | ecord is   | time s   | tamped       |           |   |   |   |   |   |       |    |
| 22                                                                                           |                                                                                             |                |                 |          |           |          |                       |            |          |              |           |   |   |   |   |   |       |    |
| 23                                                                                           |                                                                                             |                |                 |          |           | Raw di   | ata viev              | ved in F   | xcel - c | onsolida     | ated in   |   |   |   |   |   |       |    |
| 24 -                                                                                         |                                                                                             |                |                 |          |           | ind in a | Vian                  | niro Iltil | ity Coff | waro         | ato a m   |   |   |   |   |   |       |    |
| 25                                                                                           |                                                                                             | 100 100 100 10 |                 |          | 10 10 10S | -        | Vids                  | pire oui   | ity son  | ware         | _         |   |   |   |   |   |       |    |
| 26                                                                                           | Date                                                                                        | Time           | Breath Tir      | IE Ratio | CBR       | NBR      | Patient Se            | Dose (ml)  | Valve Us | e Valve On 1 | Time(msec | 1 |   |   |   |   |       |    |
| 27                                                                                           |                                                                                             |                |                 |          |           |          |                       |            |          |              |           |   |   |   |   |   |       |    |
| 28                                                                                           | 6/7/2008                                                                                    | 15:26:24       | 3.5             | 1.3      | 20.1      | 40       | 2                     | 32         | A        | 480          |           |   |   |   |   |   |       |    |
| 29                                                                                           | 6/7/2008                                                                                    | 15:26:26       | 3.5             | 1.1      | 19.5      | 40       | 2                     | 32         | A        | 480          |           |   |   |   |   |   |       |    |
| 30                                                                                           | 6/7/2008                                                                                    | 15:26:34       | 8               | 2.3      | 17        | 38.8     | 2                     | 32         | A        | 480          |           |   |   |   |   |   |       |    |
| 31                                                                                           | 6/7/2008                                                                                    | 15:26:40       | 5.6             | 6        | 15.7      | 37.7     | 2                     | 32         | A        | 480          |           |   |   |   |   |   |       |    |
| 32                                                                                           | 6/7/2008                                                                                    | 15:26:44       | 3.9             | 4.4      | 15.7      | 36.6     | 2                     | 32         | A        | 480          |           |   |   |   |   |   |       |    |
| 33                                                                                           | 6/7/2008                                                                                    | 15:26:47       | 2.7             | 3.7      | 16.9      | 35.6     | 2                     | 32         | A        | 480          |           |   |   |   |   |   |       |    |
| 34                                                                                           | N N 06071526                                                                                | 15:26:53       | 6.1             | 2.5      | 15.4      | 34.6     | 2                     | 32         | A        | 480          | e         |   |   |   |   |   | -     | N. |
| Draw                                                                                         | AutoShapes                                                                                  |                | 4 22 19         | 1.00.00  | • A       | • = 222  | 7 B A                 |            |          | 1            |           |   |   |   |   |   |       |    |
| Rearby                                                                                       |                                                                                             |                | - 40 ( Gar ( Ga |          | -         |          |                       |            |          |              |           |   |   |   |   |   | NUM   |    |
| - Junit                                                                                      |                                                                                             |                |                 |          |           |          |                       |            |          |              |           |   |   |   |   |   | 1.000 |    |

Header shows firmware parameters loaded for this VIAspire portable at the time the data was created.

Data shows a record for each and every breath.

Date Time Breath Time (seconds) I:E ratio - Shown as E when I=1. Example: value of 4.2 means I:E is 1:4.2 CBR – Current Breath Rate in breaths per minute (BPM) NBR – Normal (resting) Breath Rate in BPM Patient Setting – location of patient setting knob Dose – Volume of oxygen given in ml Valve used – A, B, or AB Valve On-Time (msec)